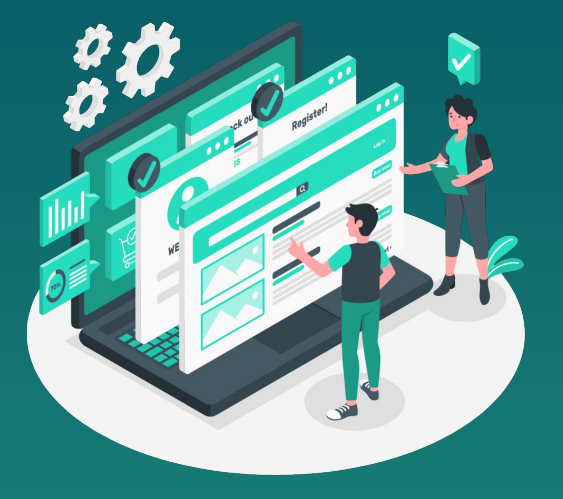

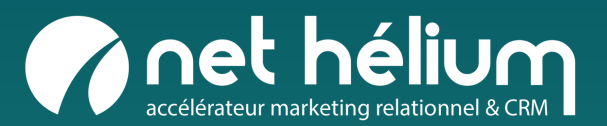

## CRÉER DES CAMPAGNES E-MAIL DE TEST A/B

#### Principes du test A/B

Présentation du test A/B, intérêt d'un test A/B, les 3 types de test A/B à votre disposition (Test sur l'objet, Test sur le contenu, Test sur l'objet et le contenu)

#### Mon premier test A/B

Créer une campagne e-mail, paramétrer le test A/B, tester la campagne, envoyer le test A/B ou programmer son envoi

#### CRÉER DES CAMPAGNES E-MAIL DE TEST A/B

03

Consulter les statistiques Consulter les statistiques de ma campagne

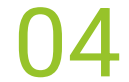

Besoin d'aide Guides & support

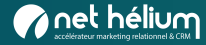

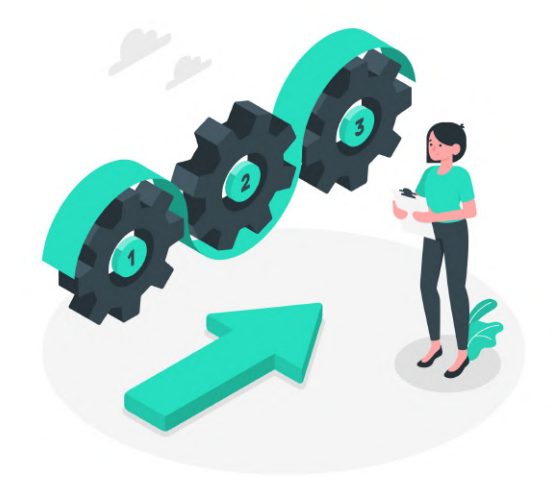

# 01

### Principes du test A/B

Présentation du test A/B, intérêt d'un test A/B, les 3 types de test A/B à votre disposition (Test sur l'objet, Test sur le contenu, Test sur l'objet et le contenu)

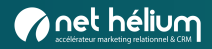

## Présentation du test A/B

Le test A/B est une fonctionnalité qui vous permet de **tester deux versions d'email différentes** auprès d'un échantillon de votre cible, puis de lancer votre campagne e-mail officiellement (soit n heure(s) suite au test, soit le lendemain même heure que le test), avec la version d'email ayant enregistré **la meilleure performance** lors du test.

Donc :

- **1ère étape** l'email est envoyé avec la version A à un groupe test de votre cible et avec la version B à un autre groupe test de votre cible, de même taille \*.
- **2è étape -** l'email est diffusé quelques heures plus tard au reste de votre cible avec la version qui s'est révélée être la plus efficace au moment du test.

\* Les envois de la version A et les envois de la version B se font en alternance afin d'avoir le résultat le plus objectif possible (plutôt que d'envoyer tous les A d'abord puis tous les B ensuite).

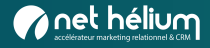

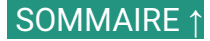

### Intérêt d'un test A/B

L'intérêt d'un test A/B est de définir, entre deux versions d'e-mail, celle qui performe le mieux auprès de votre cible.

Le but global étant que vos campagnes email obtiennent de meilleures performances (notamment en termes d'ouvertures et clics).

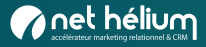

## Les 3 types de test A/B à votre disposition

#### 1 Le test sur l'objet

Vous choisissez, pour votre campagne e-mail, deux objets + preheaders à tester. Le contenu de l'e-mail sera le même pour les 2 versions.

→ La version gagnante sera déterminée par le taux d'ouverture le plus élevé.

#### 2 Le test sur le contenu

Vous définissez, pour le corps de votre campagne e-mail, deux contenus différents à tester. L'objet et le préheader seront les mêmes pour les 2 versions.

 $\rightarrow$  La version gagnante sera déterminée par le **taux de clic** le plus élevé.

#### 3 Le test sur l'objet et le contenu

Vous choisissez, pour votre campagne e-mail, deux objets + preheaders à tester. Et vous définissez, pour le corps de votre campagne email, deux contenus différents à tester.  $\rightarrow$  La version gagnante sera déterminée par le **taux d'ouverture** le plus élevé.

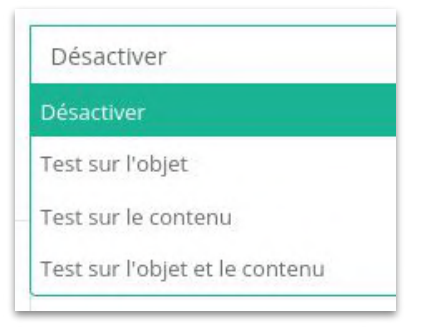

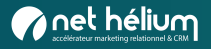

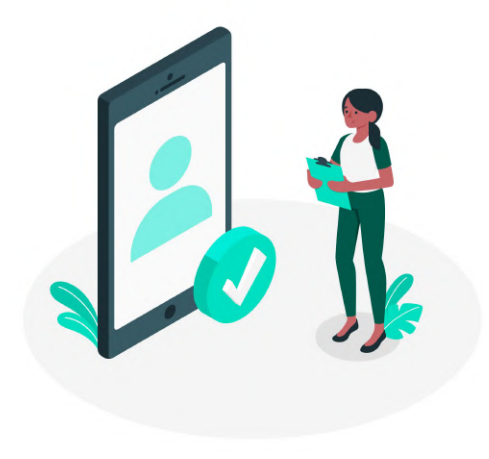

## 02

#### Mon premier test A/B

Créer une campagne e-mail, paramétrer le test A/B, tester la campagne, envoyer le test A/B ou programmer son envoi, consulter les statistiques de ma campagne

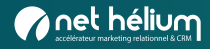

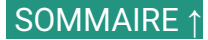

## Créer une campagne e-mail

Pour cela, suivez la procédure classique (vous référer au guide utilisateur dédié si besoin) :

- remplir les informations de base de la campagne
- travailler son contenu
- indiquer la cible
- et éventuellement, si utilisé, le tracking

Pour mettre en place le test A/B, rendez-vous dans l'onglet « Test A/B » de votre campagne :

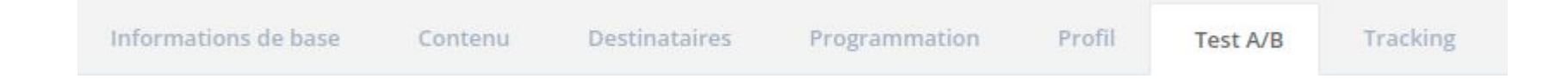

**NOTE :** Si vous ne remplissez rien dans cet onglet, alors votre campagne fera l'objet d'un envoi classique, sans test A/B.

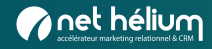

#### SOMMAIRE ↑

#### Activer le test A/B

#### Nous vous récapitulons tout d'abord le fonctionnement des campagnes de tests A/B.

| Comment fo               | unctionnent les campagnes de test A/B ?                                                                                                    |
|--------------------------|----------------------------------------------------------------------------------------------------|
| Choisissez<br>envoyée au | deux objets + preheaders à tester. La moitié des destinataires du groupe test recevra la version A et l'autre moitié la version B. La version gagnante sera<br>I reste des destinataires de votre campagne (soit à la suite du test, soit le lendemain la même heure). |
| • Test                   | sur l'objet : La version gagnante sera déterminée par le taux d'ouverture le plus élevé                                                                                                    |
| • Test                   | sur le contenu : La version gagnante sera déterminée par le taux de clics le plus élevé                                                                                                    |
| • Test                   | sur l'objet et le contenu : La version gagnante sera déterminée par le taux d'ouverture le plus élevé                                                                                                    |
| Ainsi, vous              | envoyez la meilleure version de votre campagne au plus grand nombre de destinataires.                                                                                                    |
| Chaque gr<br>destinatair | oupe de test doit contenir au minimum 500 destinataires. Pour obtenir des résultats de test significatifs, nous vous conseillons d'inclure au moins 5 00 es dans chaque groupe de test.                                                                                |

En-dessous, sélectionnez dans la liste déroulante le mode de test A/B souhaité :

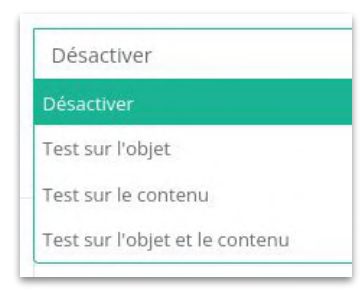

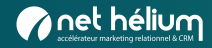

## Configuration de l'échantillon

Procédez aux réglages de votre test A/B :

- Définissez la taille de l'échantillon : 10% (taille recommandée), 25%, 50% \*
- Indiquez l'heure d'envoi de la campagne finale : 1, 2, 3, 10 ou 24 heures après le test.

| Configuration              |                                              |                   |     |
|----------------------------|----------------------------------------------|-------------------|-----|
| Taille de l'échantillon    | 10%                                          |                   | X Ŧ |
|                            | Version A (10%) <mark>Version B (10%)</mark> | Envoi final (80%) |     |
| Envoi de la version finale | 1 heure après le test                        |                   | × • |

\* Ayez bien en tête que pour être efficace, chaque groupe de test doit se composer d'au moins 5000 destinataires (→ test auprès de 10 000 personnes au total). Et que pour qu'un test A/B soit accepté par l'application, il faut au minimum 500 personnes pour chaque échantillon. Si votre échantillon est trop faible, Helium Connect affichera un message d'alerte en vous spécifiant que seule la version A sera envoyée à tous les destinataires. Cette remarque ne vaut pas pour le test 50/50, puisqu'il n'y a pas d'envoi final mais 2 versions qui représentent en tout 100% des destinataires.

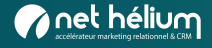

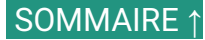

## Test A/B sur l'objet

- La **version A** va être remplie automatiquement, avec l'objet et le préheader que vous aurez au préalable renseignés dans l'onglet « Informations de base ».
- Remplissez ensuite la version B : objet + préheader.
- Cliquez sur Enregistrer

| Informations de base Contenu         | Destinataires Programmation Profil Test A/B Tracki                                                    | Version A     |                                                        |
|--------------------------------------|----------------------------------------------------------------------------------------------------|---------------|--------------------------------------------------------|
| Informations de base                 |                                                                                                    | Objet du mail | Intéressé.par des campagnes avec test A/B ?            |
| Nom *                                | Informations - campagnes avec test A/B                                                                | Pré-header    | Testez l'efficacité de deux objets d'emails différents |
| Expéditeur                           | contact@net-hellum.fr                                                                                 | Version B     |                                                        |
| Adresse pour les réponses (reply-to) |                                                                                                    | Objet du mail | Les tests A/B sont disponibles sur Hélium Connect !    |
| Pré-header                           | interesse.par des campagnes avec test A/B ?<br>Testez l'efficacité de deux objets d'emails différents | Pré-header    | Améliorez le taux d'ouverture de vos campagnes         |
| Enregistrer                          |                                                                                                    | Enregistrer   |                                                        |

Rappel : la version gagnante sera déterminée par le taux d'ouverture le plus élevé.

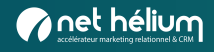

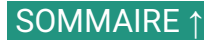

### Test A/B sur le contenu

Un onglet supplémentaire, « Contenu (Version B) », apparaît :

| Informations de base | Contenu | Contenu (Version B) | Destinataires | Programmation | Profil | Test A/B | Tracking |
|----------------------|---------|---------------------|---------------|---------------|--------|----------|----------|
|----------------------|---------|---------------------|---------------|---------------|--------|----------|----------|

- Cet onglet reprend automatiquement le contenu que vous avez créé dans l'onglet « Contenu ». A votre charge de le modifier (en changeant l'ordre des étages, en insérant de nouveaux éléments, etc.).
- Procédez ensuite au réglage de votre test A/B, comme vu au point 2.2.1 (taille de l'échantillon, heure d'envoi de la campagne finale, case Activer le test).
- Cliquez sur Valider.

Rappel : la version gagnante sera déterminée par le taux de clic le plus élevé. L'option sera présente dans l'éditeur Drag & Drop prochainement

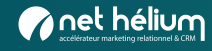

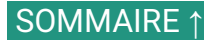

## Test A/B sur l'objet et le contenu

- Procédez aux réglages de votre test A/B, comme vu dans la <u>configuration de l'échantillon</u> (taille de l'échantillon, heure d'envoi de la campagne finale, case Activer le test).
- Remplissez la version B d'objet + préheader (cf : <u>Test sur l'objet</u>).
- Remplissez le contenu B de votre e-mail (cf : <u>Test sur le contenu</u>).
- Cliquez sur Valider.

**Rappel :** la version gagnante sera déterminée par le **taux d'ouverture** le plus élevé.

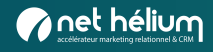

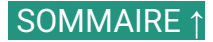

### Tester la campagne

Pour recevoir la campagne avec les 2 versions, cliquez sur le bouton « Actions » (en haut à droite) puis « Envoyer un test ».

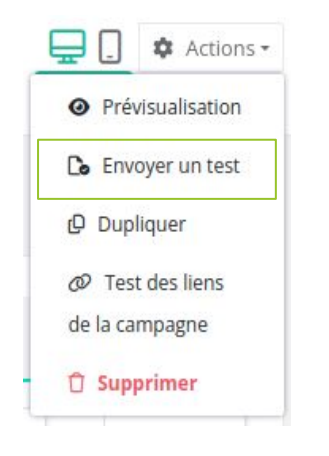

L'adresse e-mail qui recevra les tests pourra vérifier les 2 versions : [TEST VERSION A] et [TEST VERSION B] :

| Net Hélium | [TEST VERSION A] Intéressé.par des campagnes avec test A/B ? - Testez l'efficacité de de |
|------------|------------------------------------------------------------------------------------------|
| Net Hélium | [TEST VERSION B] Les tests A/B sont disponibles sur Hélium Connect ! - Améliorez le taux |

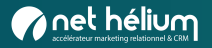

## Envoyer un test A/B ou programmer son envoi

Pour lancer votre test A/B :

- soit vous cliquez sur « Envoyer » : envoi du test A/B immédiat et de la campagne finale à l'heure définie dans l'onglet

« Test A/B » (soit n heures après l'envoi du test A/B).

- soit vous programmez son envoi (onglet « Programmation »), la campagne finale sera envoyée à l'heure définie dans l'onglet « Test A/B » (soit n heures après l'envoi du test A/B).

NB : Autrement dit, si vous programmez une campagne (onglet « Programmation »), vous programmez l'échantillon et non pas l'envoi du reste de la campagne, qui se fait, lui, via le choix de l'heure d'envoi de la campagne finale dans l'onglet « Test A/B ».

| Informations de base      | Contenu | Destinataires    | Programmation            | Profil  | Test A/B | Tracking |
|---------------------------|---------|------------------|--------------------------|---------|----------|----------|
| Programmation             |         |                  |                          |         |          |          |
| Programmation             |         | Programm         | ner la date et l'heure d | l'envoi |          |          |
| Jour d'envoi              |         |                  |                          |         |          |          |
| Heure du début de l'envoi |         | 0 <del>v</del> h | 00 -                     |         |          |          |

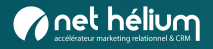

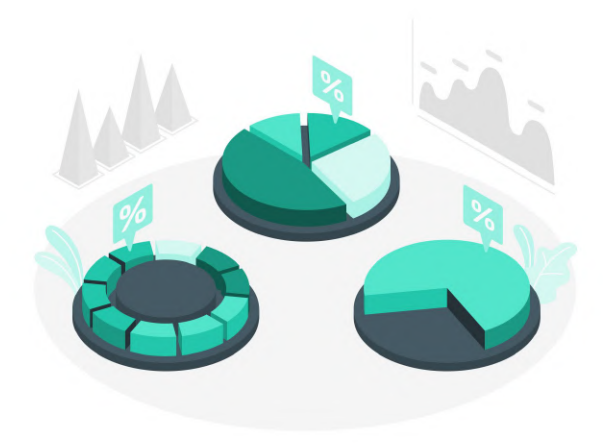

## 03

#### **Consulter les statistiques**

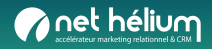

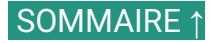

## Consulter les statistiques de ma campagne

Vous pouvez consulter les statistiques globales de votre campagne de la même manière qu'une campagne classique :

| Global     | Ouvreurs        | Cliqueurs        | Liens cliqués | Carte de clics | Désabonnements | Echecs      | Statistiques segmentées |
|------------|-----------------|------------------|---------------|----------------|----------------|-------------|-------------------------|
| Statistiqu | ies globales (N | ombre de destina | ataires 1686) |                |                |             |                         |
|            |                 | _                |               |                |                |             |                         |
| Délivrés   |                 | 1 contacts       | Ouverts       | 215 contacts   | Cliqués        | 26 contacts | Réactivité              |

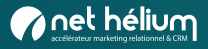

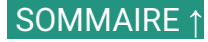

### Consulter les statistiques de ma campagne

Plus bas, sont présentées les statistiques du test A/B sur l'objet :

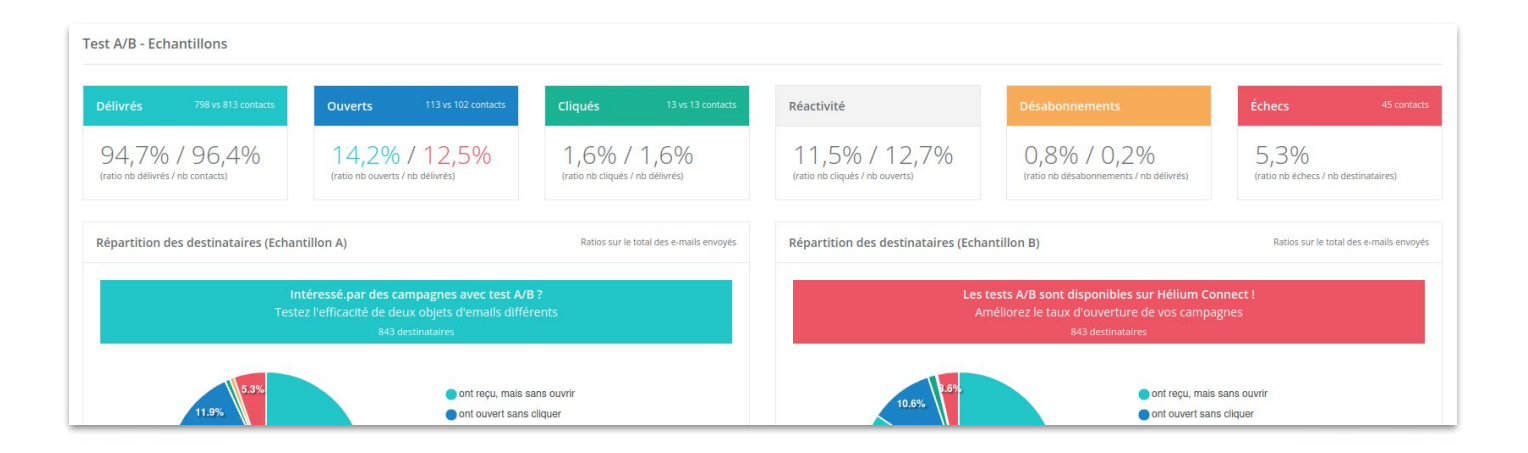

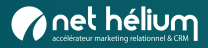

## Savoir qui a reçu quelle version

Vous pouvez également savoir qui a reçu l'échantillon et quelle version a été reçue (A ou B) en allant dans l'onglet « Ouvreurs » (cf. les 2 dernières colonnes, comme ci-dessous) :

| Echantillon | Version reçue |
|-------------|---------------|
| ~           | Version B     |
| ~           | Version B     |
| ~           | Version B     |
| ~           | Version A     |
| ~           | Version B     |
|             | Version A     |
|             | Version A     |
|             | Version A     |
|             | Version A     |

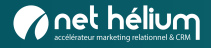

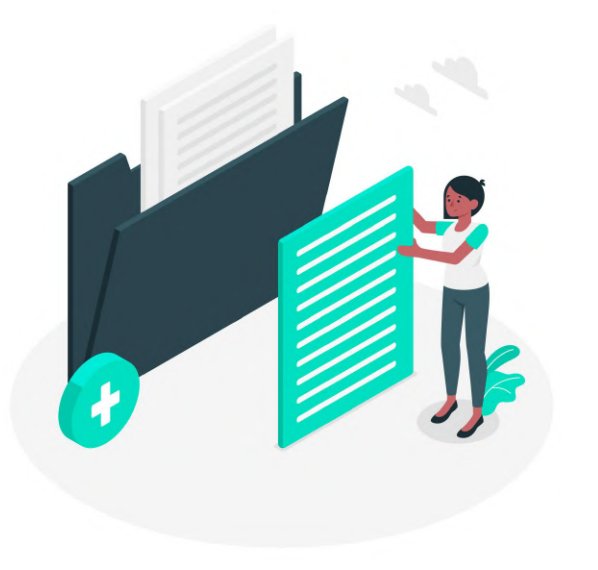

## **04** Besoin d'aide ?

Guides et supports

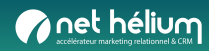

## Guides

#### **1** Consultez nos guides :

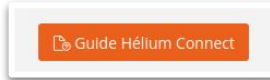

Guides accessibles en ligne à tout moment en cliquant sur le bouton orange en haut à droite d'Hélium Connect :

#### <u>cliquez ici</u>

| <b>Phélium</b>                                                                                                    |                                                                                                    |                         |                     |                         |
|----------------------------------------------------------------------------------------------------|----------------------------------------------------------------------------------------------------|-------------------------|---------------------|-------------------------|
| Consulte                                                                                                    | ez nos guides d<br>à tout momen                                                                         | e forma<br>t !          | ition               |                         |
| Emailing / Formula                                                                                                    | ires / Test A-B / SMS / RGI                                                                             | PD / Liste de           | sélection           |                         |
| Questions Fréquentes                                                                                                    |                                                                                                    |                         | <b>-</b>            |                         |
| Nous espérons que cette section vous sera utili<br>avantages offerts part Hélium Connect. Si vous<br>question ici, n'hésitez pas à contacter notre équ<br>vous assister. | tous permettra de maximiser les ne trouvez pas la réponse à votre ipe de support dédiée, toujours prête | a                       |                     |                         |
| Consultez la FAQ                                                                                                    |                                                                                                    |                         |                     |                         |
|                                                                                                    | Guides platefor                                                                                         | me                      |                     |                         |
| Pour vous faciliter la maîtrise et la découverte des nou                                                                                                    | relles fonctionnalités de la plateforme<br>de formation mis à jour régulièrem                           | Hélium Connect<br>tent. | , nous vous mettons | à disposition nos guide |
| 🖂 Email                                                                                                    | Formulaire                                                                                              |                         | Landing             | page                    |
| 4                                                                                                    | Développez et dynamisez                                                                                 |                         | Boostez votre trafi | c et                    |

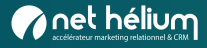

## Support

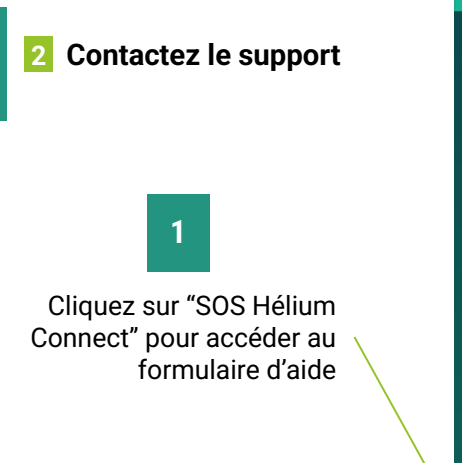

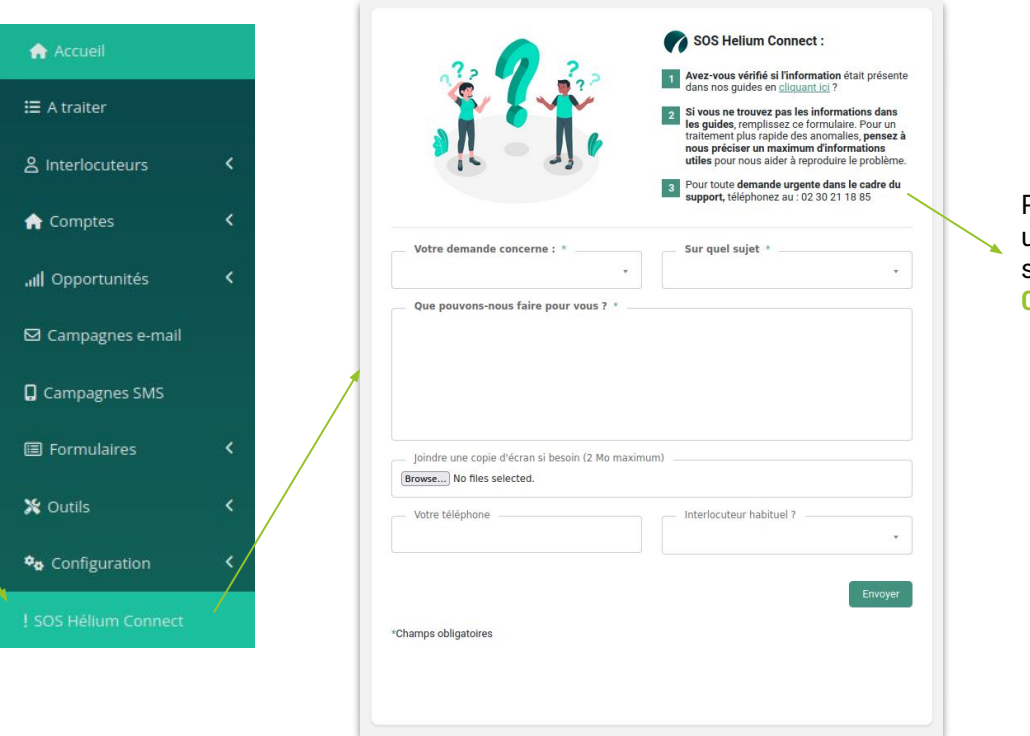

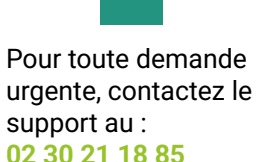

2

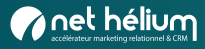

### Formations

#### **3** Découvrir toutes nos formations :

<u>cliquez ici</u>

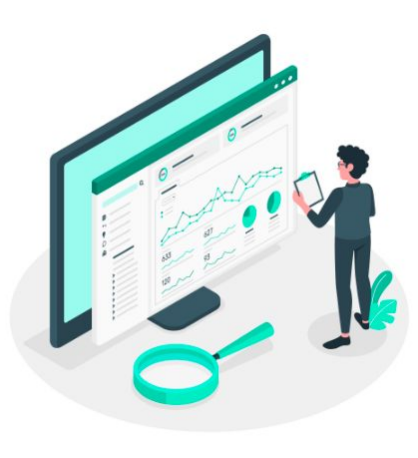

#### Les formations

Sur la plateforme CRM marketing Hélium Connect

| Prendre en main Hélium Connect - niveau 1                 | 0 |
|-----------------------------------------------------------|---|
| Qualifier et nettoyer sa base de données - Hélium Connect | 0 |
| Créer des formulaires avancés                             | 0 |
| Réaliser des campagnes e-mails/SMS avancées               | 0 |

#### Les formations

En marketing relationnel

| Introduction au Marketing Automation                      | 0 |
|-----------------------------------------------------------|---|
| Marketing Automation : définir mes 1ers scénarios         | 0 |
| Marketing Relationnel : définir ma segmentation marketing | 0 |
| Définir mes tableaux de bord et KPI essentiels            | 0 |
| Marketing digital et RGPD                                 | 0 |
| Développer mes ventes E-shop en BtoC                      | 0 |
| Transformer plus de prospects en clients                  | 0 |

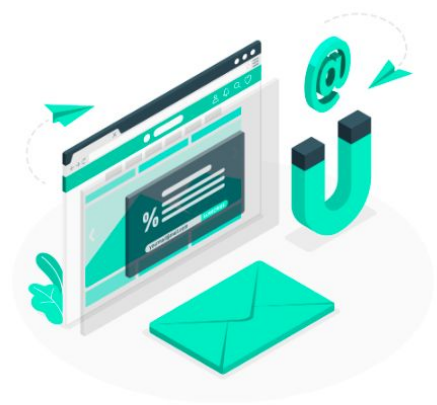

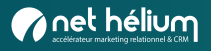

## Autres ressources pour optimiser votre marketing relationnel

#### Guides et ressources à télécharger : cliquez ici Nos e-books marketing relationnel & CRM Découvrez nos e-books sur le marketing relationnel pour des conseils et pratiques efficaces ! Vous souhaitez optimiser votre stratégie CRM & marketing relationnel ? Plongez dans nos ressources pour découvrir nos meilleures recommandations. Le marketing relationnel n'aura plus de secrets pour vous. Explorez nos dossiers dès maintenant et boostez votre stratégie marketing relationnel ! noel helum STRATÉGIE DIGITALE COLLECTE DATA - RGPD Les 10 incontournables pour une 48 bonnes idées de formulaires Les actions clés pour une base de stratégie digitale qui cartonne données de qualité et un ROI préservé, dans le respect du RGPD BIALING freihehrs. net hature FIDÉLISATION EMAILING MARKETING RELATIONNEL surer la satisfaction de vos Comment concevoir des emailing Regards Croisés : 5 experts vou:

#### 5 Cas clients et articles :

#### <u>cliquez ici</u>

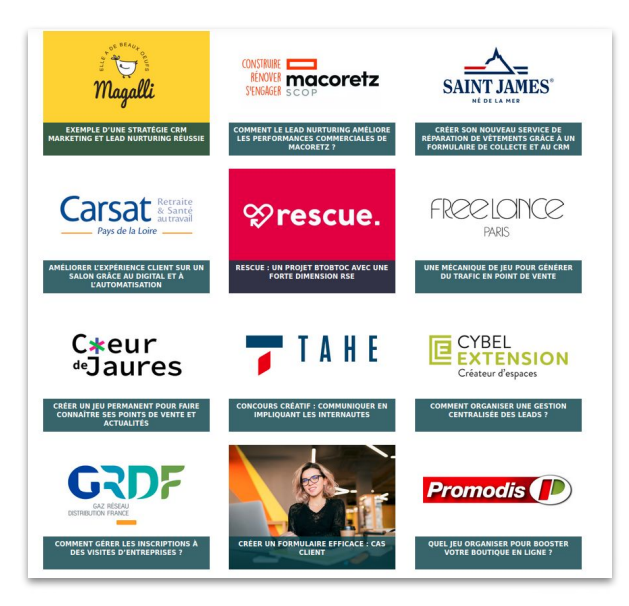

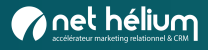

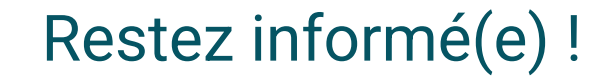

|                   | S'inscrire a notre newsletter                                                                                                    |
|-------------------|----------------------------------------------------------------------------------------------------|
| Recevez notre new | sletter dans laquelle vous pourrez découvrir des projets de marketing relationnel menés par des entreprises BtoB et<br>BtoC de tout secteur d'activité.                                                                                                    |
| Vous bénéficiere  | z également de ressources (articles, e-books) pour améliorer votre expérience client et développez vos ventes.                                                                                                    |
|                   |                                                                                                    |
|                   | Prénom *                                                                                                    |
|                   | E-mail professionnel *                                                                                                    |
|                   | JE M'ABONNE                                                                                                    |
|                   | * Champs obligatoires                                                                                                    |
|                   | En vous inscrivant à la Newsletter de Net Hélium, vous acceptez que les informations recueillies soient exclusivement traitées<br>pour faire suite à votre demande d'inscription. Vous pourrez vous désabonner à tout moment via le line de désabonnement<br>présent des charge engendentes de constitue que constitue que certainte des des que ser la politique de protection |

Inscrivez-vous à notre newsletter

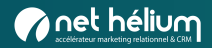